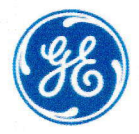

# 造影画像診断Webフォーラム

ガドテル酸メグルミン静注38%シリンジ「GE」 Webinar

# 2023年3月3日(金)19:00~20:00

Web配信 - ご視聴方法に関しては次頁をご参照ください -

## Deep Learningを活用した 脳神経領域の画像診断

藤田医科大学医学部 放射線医学教室 臨床准教授 村山 和宏 先生

本Webフォーラムに関わる著作権、商標権などの知的財産権その他の権利を侵害する行為及びデータの撮影、録音、録画 その他の不正利用を固く禁じます。

教示いただきました先生の個人情報につきましては、弊社において以下のことを目的に利用させていただく旨、あらかじめご了承賜りたくお願い申し上げます。

- 1. ご登録頂きました先生に造影剤に関する情報等を継続してご提供させていただくため
- 2. 医薬品の適正使用に関する情報提供等を目的として、弊社が活用させていただくため

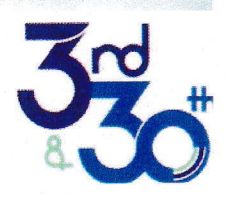

主催:GEヘルスケアファーマ株式会社

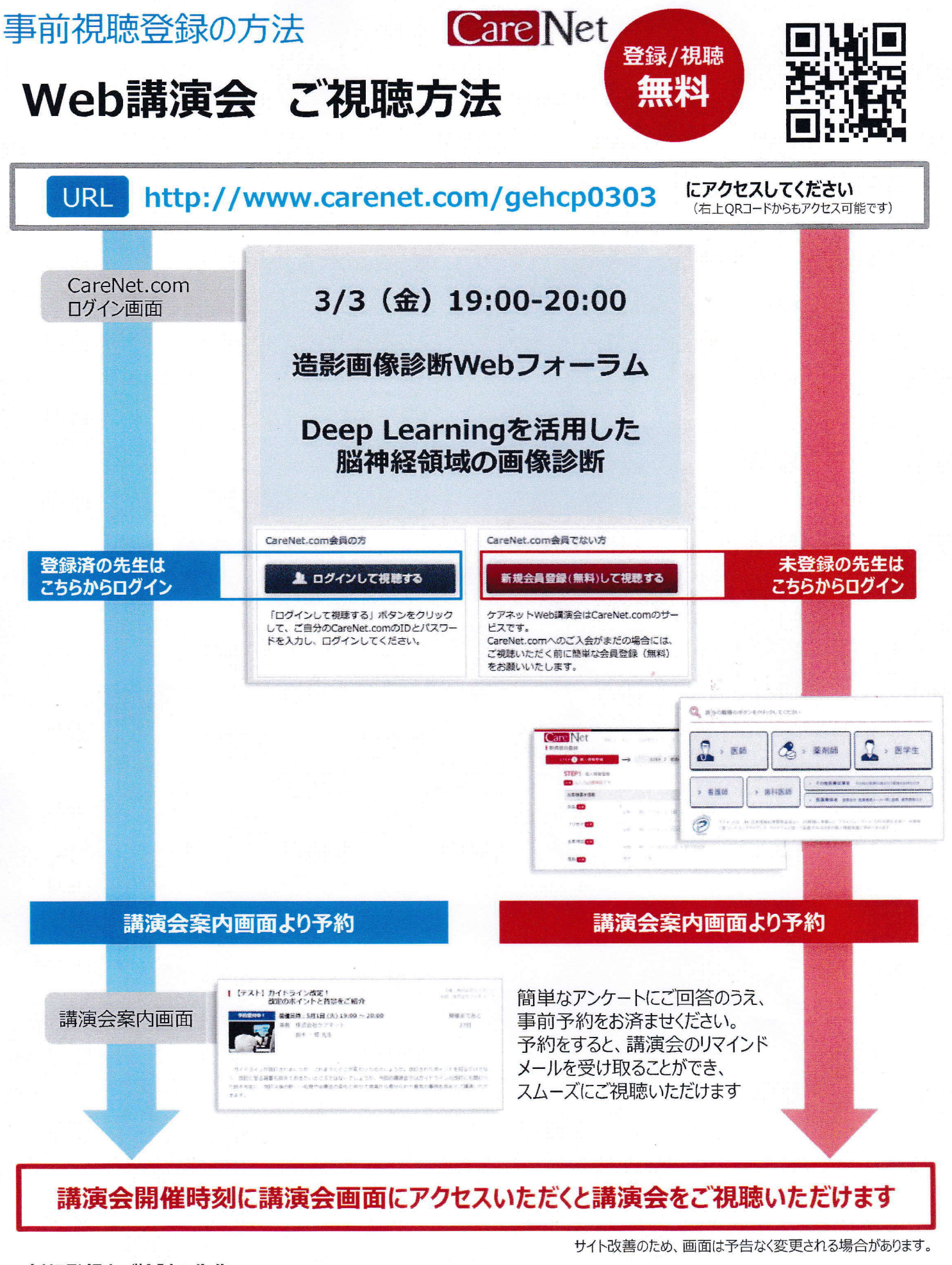

#### 新規登録をご検討の先生へ

ご不明な点は…

CareNet.comに新規会員登録を頂いた場合ご視聴いただくまで数日のお時間を頂戴します。 講演会当日の直前にご登録いただくと講演会がご覧いただけない場合がございますので、お早めにご登録くださいますようお願い申し上げます。

Care Net ケアネットカスタマーセンター customer@carenet.co.jp

### 視聴登録無しのご視聴方法

### 1. 準備

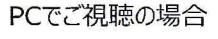

<注意事項>

▼ご準備いただくもの ・PC

Internet Explorer10以下の場合は他のブラウザをご使用ください。

- ・インターネット回線 (ADSL以上を推奨) ※可能であれば有線インターネットで 接続をしてください。 ※推奨ブラウザ:Microsoft Edge、
- Internet Explorer, Firefox, Safari, Google Chrome

モバイル(スマートフォン、iPad)でご視聴の場合

a namin

▼ご準備いただくもの ・スマートフォン/タブレット ・インターネット回線 ※推奨ブラウザ : Safari、 Chrome

### 2. セミナーへの参加

講演時間が近くなりましたら、メール等で関係者より通知されたセミナーURLをクリックします。(右記QRコードからもアクセス可能です。) ※URLをクリックしてもご入室頂けない場合は、恐れ入りますが視聴URLをコピーして頂き、ブラウザに直接貼り付けてアクセスください。 ▼視聴URL:

https://seminar.vcube.com/live/ls/a3624f6a288663478586dd880f4af0716a0e75cf?p=mr

#### 3. 視聴画面へ入室

視聴URLをクリックすると、受講者名を記入する画面に推移しますので、 ご施設名、ご氏名など任意の名称を記入し、「入室」ボタンをクリックして 視聴画面へお進み下さい。 なお、こちらで入力しました名称は入室後チャットに入力した際 入力したテキストと共に表示されますのでご留意下さい。

```
2
```

ご協設名、ご氏名をご入力ください

4. 入室後の画面

開演時間になりましたら講演会が開催されます。

※配信側準備中の場合、『現在配信されていません。セミナーが配信されるまでしばらくそのままでお待ち下さい』 という文字が表示されますので、配信開始までそのままお待ち下さい。 ※PC、モバイル端末によって右図の画面は少し異なります。

▼画面説明:画面サイズによって映像表示エリアとチャット欄のレイアウトが変わります

- 1.画面左側、または上側に映像が表示されます。
- 2.右側、または下側にチャット画面が表示されます。 お名前、ご質問内容をご記入の上、送信ボタンを押して下さい。 なお、チャットへの書き込みは他の受講者には公開されません。
- 3.映像の右下の矢印より全画面表示、
  左下のスピーカーアイコンから音量調節が可能です。
  ※ボタンは、映像部分にマウスを移動すると表示されます。

5. セミナーからの退室

ブラウザの「×」ボタンでブラウザを閉じてください。

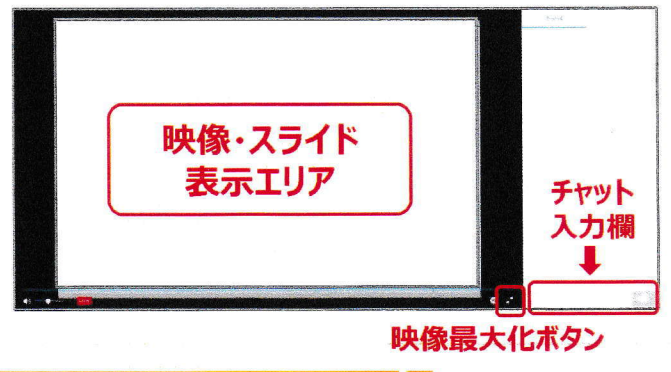

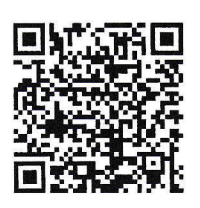

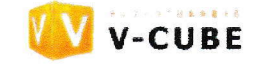